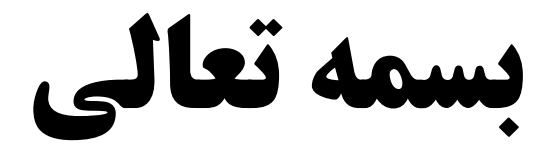

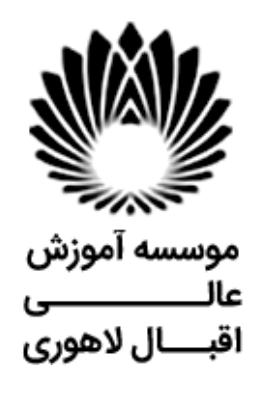

# راهنمای جامع ثبت نام اینترنتی

آدرس: مشهد - سرافرازان - سرافرازان 9- موسسه آموزش عالی اقبال لاهوری

## کد پستی: ۹۱۷۷۱۱۳۱۴۹

شماره های تماس: ۰۵۱۳۸۲۱۰۰۷۶ - ۰۵۱۳۸۲۱۰۰۷۶

info[at]eqbal.ac.ir : پست الکترونیک

ضمن تبریک به عزیزانی که در آزمون کارشناسی ارشد ناپیوسته سال ۱۳۹۹ پذیرفته شدهاند، به اطلاع می رساند که ثبتنام در این موسسه در دو مرحله و به شرح ذیل انجام خواهد شد:

ثبت نام به دو روش حضوری و غیر حضوری انجام خواهد شد.

#### روش اول حضوري:

دانشجویان عزیز می توانند به همراه مدارک از 99/08/10 الی 99/08/12 به اداره آموزش مراجعه نموده و تمامی مراحل توسط موسسه انجام خواهد شد.

#### مدارک مورد نیاز:

| توضيحات                                                   | عنوان                                                                              | رديف |
|-----------------------------------------------------------|------------------------------------------------------------------------------------|------|
| بهمراه یک نسخه کپی                                        | اصل یا گواهی موقت دوره کارشناسی                                                    | ۱    |
|                                                           | اصل یا گواهی موقت دوره کارشناسی ناپیوسته                                           |      |
| بهمراه یک نسخه کپی                                        | +                                                                                  | ۲    |
|                                                           | اصل یا گواهی موقت دوره کاردانی                                                     |      |
| بهمراه یک نسخه کپی از تمام صفحات                          | اصل شناسنامه                                                                       | ٣    |
| بهمراه یک نسخه کپی پشت و روی                              | اصل کارت ملی                                                                       | ۴    |
| ۳ قطعه                                                    | عکس تمام رخ ۴×۳ تهیهشده درسال جاری                                                 | ۵    |
| پذیرفتگان پسر جهت نظام وظیفه بایستی یکی از موارد ذیل      |                                                                                    |      |
| را ارائه نمایند.                                          |                                                                                    |      |
| الف- نامه مربوط به لغو معافيت فارغ التحصيلي دوره          |                                                                                    |      |
| كارشناسي                                                  |                                                                                    |      |
| ب- اصل کارت پایان خدمت یا معافیت دائم همراه با کپی        | مدر ک وضعیت نظام وظیفه                                                             | ۶    |
| ج- پذیرفته شدگان که در حال خدمت می باشند با نامه که از    |                                                                                    | ,    |
| این موسسه دریافت می نمایند، می توانند جهت ترخیص از        |                                                                                    |      |
| خدمت به پلیس + ۱۰ مراجعه نمایند.                          |                                                                                    |      |
|                                                           |                                                                                    |      |
| د- برگ معافیت موقت در مدت اعتبار آن                       |                                                                                    |      |
| دريافت فرم از دانشگاه محل فارغ التحصيلي                   | <b>فرم تایید معدل جهت دانشجویانی که در زمان ثبت نام آزمون در حال تحصیل بودهاند</b> | ۲    |
| مراجعه و ثبت نام در سامانه <u>https://portal.saorg.ir</u> |                                                                                    |      |
|                                                           | کارنامه سلامت جسم و روان                                                           | ٨    |
|                                                           |                                                                                    |      |

جهت دریافت اطلاعات بیشتر یا رفع مشکل در هرمرحله از ثبت نام با شماره تلفن های ذیل تماس حاصل فرمایید:

رشته مکانیک: ۳۸۲۱۰۰۷۶ داخلی ۲۴۱ خانم رحیمی

رشته کامپیوتر و عمران : ۳۸۲۱۰۰۷۶ داخلی ۲۴۶ خانم خراشادی زاده

رشته ارتباط تصویری ، عکاسی ، حسابداری : ۳۸۲۱۰۰۷۶ داخلی ۲۴۶ گلستانی

(مدیر گروه رشته عکاسی آقای کیارنگ علایی 09151236105 - جهت مشاوره پیش از ثبت نام)

رشته معماری و شهرسازی : ۳۸۲۱۰۰۷۶ داخلی ۲۴۷ خانم فاضل نسب

رشته روانشناسی : ۳۸۲۱۰۰۷۶ داخلی ۲۴۱ خانم رفیعی

شماره مستقیم اداره آموزش ۳۸۲۱۸۸۱

راهنمای تکمیل کارنامه سلامت جسم و روان ورودی های جدید جهت درج در پرونده و سامانه الکترونیکی ثبت نام

- 1- در مرحله نخست وارد سامانه امور دانشجویان وزارت علوم به آدرس https://portal.saorg.ir شده و ثبت نام اولیه را انجام دهید.
- 2- در مرحله دوم بعد از ثبت نام اولیه وارد پرتال شخصی ایجاد شده در سامانه امور دانشجویان (با وارد کردن کد تاییدیه ارسال شده به ایمیل یا از طریق پیامک) شوید.
  - 3- در مرحله سوم وارد لینک های ذیل شده و نسبت به تکمیل فرم های "کارنامه سلامت جسم" و "کارنامه سلامت روان" اقدام فرمایید.
    - 4- <u>https://portal.saorg.ir/mentalhealth</u>لینک فرم سلامت روان
    - 5- <u>https://portal.saorg.ir/physicalhealth</u>ینک فرم سلامت جسم
    - 6- مرحله آخر چاپ نتیجه (خروجی) سلامت جسم و روان، و ارائه به واحد مشاوره و سلامت موسسه آموزش عالی اقبال لاهوری. تماس با مرکز مشاوره و سلامت اقبال لاهوری: 38210076 داخلی 247 خانم فاضل نسب

## روش دوم غیر حضوری بصورت الکترونیکی:

دانشجویان عزیز می توانند با مطالعه این راهنما و آماده سازی مدارک از تاریخ 99/08/10 الی 99/08/12 به سامانه ثبت نام الکترونیک

# https://portal.eqbal.ac.ir

مراجعه و تمامی مراحل ثبت نام را بصورت غیر حضوری انجام نمایند.

# شروع بخش اول ثبت نام الكترونيكي

برای ورود به سامانه ثبت نام اینترنتی به آدرس ذیل مراجعه فرمایید:

# https://portal.eqbal.ac.ir

بعد از ورود به این آدرس صفحه زیر برای شما نمایش داده خواهد شد:

| <u>File Edit View History B</u> ookm | arks <u>T</u> ools <u>H</u> elp                                                                                                    |                                                                                                    |                                                                   |                                                                                                    |                                                                                                    |                                                       |                             | 3 X             |
|--------------------------------------|----------------------------------------------------------------------------------------------------|----------------------------------------------------------------------------------------------------|-------------------------------------------------------------------|----------------------------------------------------------------------------------------------------|----------------------------------------------------------------------------------------------------|-------------------------------------------------------|-----------------------------|-----------------|
| موسسه أموزش عالي اقبال لاهوري 🔮      | x +                                                                                                    |                                                                                                    |                                                                   |                                                                                                    |                                                                                                    |                                                       |                             |                 |
| ← → ⊂ ŵ                              | Q https://portal.eqbal.ac.ir                                                                                                    |                                                                                                    |                                                                   | Q Search                                                                                                    |                                                                                                    | <u>↓</u> III\                                         |                             | » ≡             |
|                                      |                                                                                                    |                                                                                                    |                                                                   |                                                                                                    | Ec                                                                                                    | رش عالی اقبال لاہور می<br>qbal Lahoori Institute of H | موسر آمو<br>igher Education |                 |
| ىھر English 1399 😵 🥸                 | موسسه أموزش عالي اقبال لاشوري - شنبه 19 ه                                                                                                    |                                                                                                    |                                                                   |                                                                                                    |                                                                                                    |                                                       | عمومي                       | 🧟 میزکار        |
|                                      |                                                                                                    |                                                                                                    | تعاس با ما<br>الرس تلقن ايفيل فاكس، اس ام<br>اس ما را اينجا بينيد | اطلاع رسانی<br>اخرین خبرهای ما و همچنین اخبار<br>ارشیو را با ورود به اینجا ببینید                                                                                                    | <b>ورود به سامانه</b><br>کې لینک ورود به سامانه با کاربرې<br>کارمند ، استاد ، دانشجو و یا کاربرې<br>ازاد |                                                       | • • • • •                   | ی اداری<br>هوز، |
|                                      |                                                                                                    | DOLLA<br>195 de la del de a del de de de                                                                                                    |                                                                   | and the second second s |                                                                                                    |                                                       | Ĺ                           | 1               |
|                                      | یک آورد او علم او میلی میل<br>مرد عرو در از کلومیش این<br>این کشت وراد سر بیش کند<br>این کمه دارم از منطق بیش<br>این میلی و از میلی این<br>این میلی و از میلی این | وف ما زد در شهر زیگی تولیدا هم ای بود<br>وروده دیمر اندر ایرویی تولید هم<br>دا سالانی نواد در گرده وی ایرویی تولیدی<br>در در گذاره ایرو در گرده و بینان شهر<br>بیره میری که (نور ایس) بیکه در می<br>این که رو ای آخیی |                                                                   |                                                                                                    |                                                                                                    |                                                       |                             |                 |

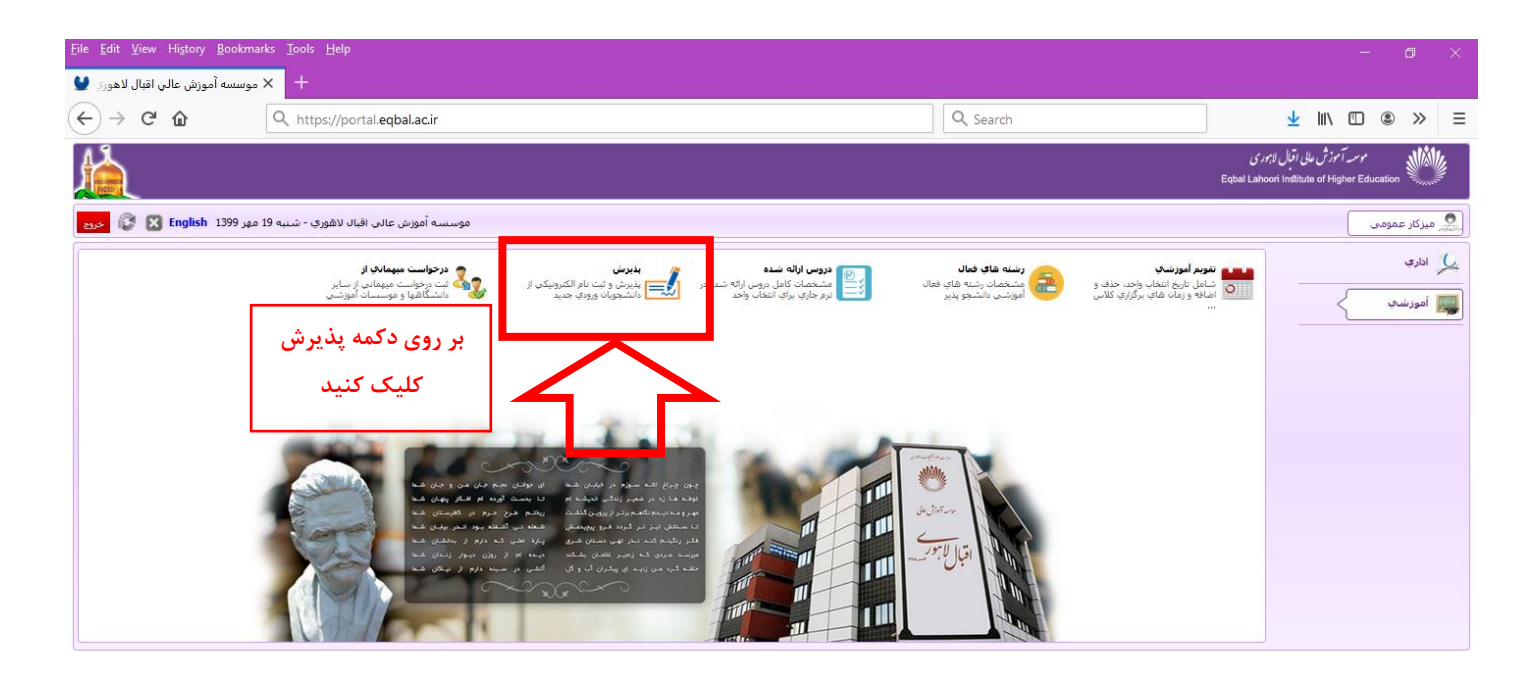

| <u>F</u> ile <u>E</u> dit <u>V</u> iew Hi <u>s</u> tory <u>B</u> ookmarks <u>T</u> ools <u>H</u> elp   |        |                                                                                                    | – a ×                                                                        |
|----------------------------------------------------------------------------------------------------|--------|----------------------------------------------------------------------------------------------------|------------------------------------------------------------------------------|
| 🖌 🗙 موسسه آموزش عالي اقبال لاهوري 🔰                                                                    |        |                                                                                                    |                                                                              |
| $\leftrightarrow$ $\rightarrow$ C <sup>4</sup> $\textcircled{a}$ $\bigcirc$ https://portal.eqbal.ac.ir |        | Q Search                                                                                                    | <u>↓</u> II\ 🗉 🛎 ≫ 🗏                                                         |
|                                                                                                    |        |                                                                                                    | موسد آموزش عالی اقبال لاہور ی<br>Eqbal Lahoori Institute of Higher Education |
| له أموزش عالى اقبال لاهوري - شنبه 19 مهر 1399 English خروم 😵 🔯 خروم                                    | مۇسىس  |                                                                                                    | میزکار عمومی 🚺 بذیرش 💌                                                       |
| تماس تلفنی جهت<br>دریافت راهنمایی در<br>تمامی مراحل با<br>پشتیبان                                      | رى<br> | ت ته تام اینزینی موسیه اورنی عائی افال لافور<br>که علی :<br>مماره شناستامه :<br>میان تموری :<br>میان تموری :<br>مواج تموری : | درج کدملی<br>درج شماره شناسنامه<br>درج عبارت امنیتی                          |

در این قسمت کد ملی و شماره شناسنامه و کد امنیتی را به درستی وارد کنید و گزینه شروع ثبت نام را بزنید .

## نکات مهم قبل از شروع انجام مراحل:

تمامی مراحل ثبت نام شامل فرم هایی می باشد که در آن فیلد های برای پر کردن موجود می باشد، چناچه فیلدی ستاره دار باشد به منزله اجبار برای پر کردن این فیلد می باشد و چانچه فیلدی ستاره دار نباشد به معنای اختیاری بودن این فیلد برای پر کردن می باشد.

توجه کنید بعد از تکمیل هر فرم در انتهای هر فرم دکمه ثبت **محمع** در انتهای صفحه را بزنید تا فیلدهایی را که پر کرده اید ذخیره شوند.

**برای رفتن به مرحله بعدی ثبت نام با توجه به مراحل ثبت نام کافیست بر روی فلش مخص<mark>بهها</mark> کلیک کنید.** 

**همچنین می توانید با زدن فلش به صفحه قبلی 🛛 🛛 🚤 منعد تیل** وا

<mark>منعه تبل</mark> وارد شوید.

| <u>File E</u> dit <u>V</u> iew Hi <u>s</u> tory <u>B</u> ookmarks   | <u>T</u> ools <u>H</u> elp                  |                                                                                                    |                                                                                                    |                                                                                                    |                                                                                                    |                                                        | - (                              | 0               | × |
|---------------------------------------------------------------------|---------------------------------------------|----------------------------------------------------------------------------------------------------|----------------------------------------------------------------------------------------------------|----------------------------------------------------------------------------------------------------|----------------------------------------------------------------------------------------------------|--------------------------------------------------------|----------------------------------|-----------------|---|
| 🗙 موسسه آموزش عالي اقبال لاهوري 🔮                                   | +                                           |                                                                                                    |                                                                                                    |                                                                                                    |                                                                                                    |                                                        |                                  |                 |   |
| $\left( \leftarrow \right) \rightarrow$ C $\left( \diamond \right)$ | 🕅 🖴 😁 https://portal.eqbal.ac.ir/Dashb      | oard.aspx?param=129DE1D8AF7/                                                                                                    | A5DA1A3 80%                                                                                                    | ••• 🖻 🏠 🔍 Search                                                                                                    |                                                                                                    | <u></u>                                                | II\ 🗉 🛎                          | »               | Ξ |
|                                                                     |                                             |                                                                                                    |                                                                                                    |                                                                                                    |                                                                                                    | وزش عللی اقبال لاہوری<br>Eqbal Lahoori Institute of Hi | موسمه آ<br>پیپ<br>gher Education | <b>*</b>        | Î |
| دوم English 1399 🔀 😂 خروم                                           | موسسه آموزش عالبي اقبال لاهوري - شنبه       |                                                                                                    |                                                                                                    |                                                                                                    | 7                                                                                                    | ا يذير ش                                               | زکار عمومی                       | یم می           |   |
| شيرع نامه<br>فرم الصاقی<br>ارجاع ها<br>گردش کار ن                   | G                                           | نیم سال :دوم <sup>#</sup> شماره داوطلبی :                                                                                                    | : 204884* دوره : غيرانتفاعي*<br>رشته علمي كاربردي معماري                                                                                                    | <b>مشخصات شناسنامه ای</b><br>۱ تاریخ تولد : 1363/05/12 « با شماره داوه لیدی<br>بو <del>نه مده در راسته ی ایراسنامی بایور</del> سته | م بدر : غلامرض<br>204884 : بيونده : 204884                                                                                                    | مۇرشىي : 1(                                            | <b>نده بعد</b> * کد آر           |                 |   |
| یادداشت<br>ردیایی 🛃                                                 |                                             |                                                                                                    | ه آنتخاب ه                                                                                                    | حمید<br>حمید<br>ر                                                                                                    | نام :<br>نام لائین :<br>نام خانوادگی :<br>نام خانوادگی لائین :                                                                                                    | -                                                      | له بعد                           | <b>ک</b><br>مرح |   |
|                                                                     | فیلدهای ستاره دار<br>بصورت کامل درج<br>شود. | منطقه<br>1363/06/12<br>خراسان رضوي<br>مشيد<br>1781<br>مشيد<br>1781<br>مشيد<br>1781<br>مشيد<br>1781<br>مشيد<br>1781<br>مشيد<br>1781<br>مشيد<br>1781<br>مشيد<br>1781<br>مشيد<br>1781<br>مشيد<br>مشيد<br>م<br>م<br>م<br>م<br>م<br>م<br>م<br>م<br>م<br>م<br>م<br>م<br>م | شماره گذرنامه :<br>نام مادر :<br>نام مادر :<br>استان محل تواد:<br>شهر محل تواد:<br>شهره محل تواد:<br>نام خاوذی فدن (م مور:<br>یست الکنونیکی :<br>بیست الکنونیکی :<br>سیدان شناسنامه:<br>نام خاوذی فدن (م مور:<br>مور: )<br>مور: )<br>نام خاوذی فدن (م مور:<br>مور: )<br>مور: )<br>مور | مود ۷ م<br>علامیرضا<br>ایران ۲۱۵۵۵/۵۱ ا<br>ایران (خوی ۷ ک<br>حمید ۹<br>۲۹ م                                                        | جنسیت :<br>نام بدر :<br>کشور محل تولد :<br>کشور محل تولد :<br>استان محل صدور :<br>نیم محل صدور :<br>نیم محل صدور :<br>محل صدور :<br>نیم محل صدور :<br>محل صدور :<br>نیم محل صدور :<br>محل صدور :<br>نیم محل صدور :<br>نیم محل محل صدور :<br>نیم محل محل صدور :<br>نیم محل محل محل محل صدور |                                                        |                                  |                 |   |
|                                                                     |                                             | ت برای                                                                                                    | حتما دکمه ثبن<br>معد زده شود                                                                                                    | بعد از درج اطلاعات -<br>رفتن به مرحله                                                                                              |                                                                                                    |                                                        |                                  |                 |   |

مشخصات شناسنامه: شما می بایست مشخصات شناسنامه را بررسی در صورت نیاز اصلاح در غیر اینصورت

به مرحله بعد مراجعه نمایید.

در تمامی مراحل ثبت نام چناچه فیلدی ستاره دار باشد به منزله اجبار برای پر کردن این فیلد می باشد و چانچه فیلدی ستاره دار نباشد به معنای اختیاری بودن این فیلد برای پر کردن می باشد.

| <u>File Edit View History B</u> ookma                    |                                                                                                    | – ø ×                                                                      |
|----------------------------------------------------------|----------------------------------------------------------------------------------------------------|----------------------------------------------------------------------------|
| موسسه آموزش عالي اقبال لاهوري 🔮                          | < + +                                                                                                    |                                                                            |
| ← → ⊂ ŵ                                                  | Ū 🖨 ≌ https://portal.eqbal.ac.ir/Dashboard.aspx?param=129DE1D8AF7A5DA1A: (88%)   ••• छ ☆ 🛛 🔍 Search                                                                                                    | <u>↓</u> III\ 🗊 ® ≫ =                                                      |
|                                                          | ex                                                                                                    | موسد آموزش عالی اقبال لاہوری<br>gbal Lahoori Institute of Higher Education |
| مهر English 1399 🔀 خروج                                  | موسسه آموزش عالى اقيال لاهوري - شنبه 9                                                                                                    | میزکار عمومی 🚺 بذیرش 💌                                                     |
| شیرے تائمہ 🗨<br>فرم الصافی 📷<br>ارجاع ها 🏪<br>گردش کار 🏠 | مشخصات خانوادگان<br>اند* نام بدر : عالمرضا عاری ترک (2018) با شماره داوط س : 1980* وره : غیرانفاعی* نیم سال : دور* شماره داوطنین :<br>- 2004 - دستان برونده : 1984+ بیرونه سنه در رسته ی مرسنه علمی کاربردی معماری                                                                                                    | م المورنيس : 10                                                            |
| یادداشت 💼<br>ردیابی 👼                                    | شماره همراه ببر : [أ                                                                                                    |                                                                            |
|                                                          | وضعیت تاهل : میآهل ∨ کدملی همسر : است                                                                                                    |                                                                            |
|                                                          | ساد افراد بحث تکفل : 2 بستان از استان از استان از استان از استان از از استان از از استان از از از از از از از ا                                                                                                    |                                                                            |
|                                                          | نام فرزسان ۱                                                                                                    | مرحله بعد                                                                  |
|                                                          | ایمیل بدر ۲                                                                                                    |                                                                            |
|                                                          | مينة السلام عن ملينة اليرلي ع                                                                                                    |                                                                            |
|                                                          | مذهب نسيعه عالي المرادي الم                                                                                                    |                                                                            |
|                                                          | وضعيت نظام وظيفه معافيت دائم الم وضعيت بومي المربوس                                                                                                    |                                                                            |
|                                                          | نوع محل الافات، الشيعوبات 🗸 ميزان اجاره:                                                                                                    |                                                                            |
|                                                          | اس عند (غراسان رضوات) شعبر<br>اس عند (غراسان رضوات) (شعبه)<br>اس عند (غراسان رضوات) (شعبه)<br>اس عند (غراسان رضوات) (شعبه) (غراسان رضوت) (غراضهم)<br>اس عند (غراسان رضوات) (شعبه)<br>اس عند (غراسان رضوات) (شعبه)<br>(شعبه)<br>اس عند (غراسان رضوات) (شعبه)<br>(شعبه)<br>(شعبه)<br>(شین رضوات) (شعبه)<br>(ش عند (غراس |                                                                            |

**مشخصات خانوادگی:** شما می بایست مشخصات خانوادگی را تکمیل و سپس به مرحله بعد مراجعه نمایید.

| <u>F</u> ile <u>E</u> dit <u>V</u> iew Hi <u>s</u> tory <u>B</u> ookma | rks <u>T</u> ools <u>H</u> elp           |                                                                                                    | - 0                                                                         |
|------------------------------------------------------------------------|------------------------------------------|----------------------------------------------------------------------------------------------------|-----------------------------------------------------------------------------|
| موسسه آموزش عالي اقبال لاهوري ¥                                        | × +                                      |                                                                                                    |                                                                             |
| (←) → ⊂'                                                               | 🛛 🖨 😁 https://portal.eqbal.ac.ir/Dashboa | rd.aspx?param=129DE1D8AF7A5DA1A: 🐲 🚽 🐨 😴 🏠 🔍 Search                                                                                                    | ⊻ III\ 🗈 🏽 ≫                                                                |
|                                                                        |                                          |                                                                                                    | موسد آموزش مایل اقبال لاہوری<br>Eqbal Lahoori Institute of Higher Education |
| مهر English 1399 😵 😵 خروج                                              | موسسة آموزش عالي اقبال لاهوري - شنبه 19  |                                                                                                    | 🧟 میزکار عمومی 🛃 بذیرش 🛛                                                    |
| شرح نامه<br>فرم الصاقی 🎽<br>ارجاع ها 🚰<br>گردش کار 🛟                   |                                          | <b>مشخصان مناطق تحمیله پایه</b><br>علامرضا* تاریخ نواد : 1163/0614 با شماره داوطلیی : 20484 دوره : غیرانتقاعی* نیم سال :دوم* شماره داوطلیی : 20214<br>و شماره یویده : 24484 پذیرفته شده در رشته ی کارشناسی باییوسته رشته علمی کاربردی معماری | <b>مند بد</b> »کد آموزشی :                                                  |
| یادداشت 🕋<br>ردیابی 😸                                                  |                                          | الویون رزدیله رزمیله تحصیلی منطق تحصیلتی ویژایش حذف                                                                                                    | î                                                                           |
|                                                                        |                                          | 1 0 نقشه کشی معماری کاردانی ناپیوسته                                                                                                    |                                                                             |
|                                                                        |                                          | رشته تحصيلى: لطفا انتخاب كنيد v                                                                                                    |                                                                             |
|                                                                        |                                          | گروه تحصیلی : لطفا انتخاب نمایید                                                                                                    | 1                                                                           |
|                                                                        |                                          | کشور محل اخذ:<br>الفانتخاب نمایید ∨ شهر محل اخذ:                                                                                                    |                                                                             |
|                                                                        |                                          | معدل کل مدرک تحصیلی :<br>اخذ                                                                                                    |                                                                             |
|                                                                        |                                          | وضعيت تحصيل: الطفا انتخاب كنيد 🗸 تاريخ شروع :                                                                                                    |                                                                             |
|                                                                        |                                          | تاريخ فراغت:                                                                                                    |                                                                             |
|                                                                        |                                          | منوان پایان نامه:<br>آبا این آفرین مدرک است ؟                                                                                                    |                                                                             |
|                                                                        |                                          | توضيحات :                                                                                                    |                                                                             |
|                                                                        |                                          |                                                                                                    |                                                                             |
|                                                                        |                                          | <u>h.</u>                                                                                                    |                                                                             |
|                                                                        |                                          | میں میں میں میں میں میں میں میں میں میں                                                                                                    | ¥                                                                           |
|                                                                        |                                          |                                                                                                    |                                                                             |
|                                                                        |                                          |                                                                                                    |                                                                             |
|                                                                        |                                          |                                                                                                    |                                                                             |
|                                                                        |                                          |                                                                                                    |                                                                             |
|                                                                        |                                          |                                                                                                    |                                                                             |

مشخصات تحصیلی مقطع قبلی : شما می بایست مشخصات مقاطع قبلی که در آن تحصیل کرده اید را وارد نمایید.

| <u>F</u> ile <u>E</u> dit <u>V</u> iew Hi <u>s</u> tory <u>B</u> ookma | rks <u>T</u> ools <u>H</u> elp             |                                       |                                                             |                                                                                                    |                                         |                                                                    | - 0 ×        |
|------------------------------------------------------------------------|--------------------------------------------|---------------------------------------|-------------------------------------------------------------|----------------------------------------------------------------------------------------------------|-----------------------------------------|--------------------------------------------------------------------|--------------|
| موسسه آموزش عالي اقبال لاهوري 🔮                                        | × +                                        |                                       |                                                             |                                                                                                    |                                         |                                                                    |              |
| ← → ♂ ☆                                                                | 🛛 🗎 😁 https://portal.eqbal.ac.ir/Dashboard | l.aspx?param=129DE1D8AF7A5            | 5DA1A3 80% ···                                              | • 🗵 🟠 🔍 Search                                                                                           |                                         | <u>↓</u> III\                                                      |              |
| 脸                                                                      |                                            |                                       |                                                             |                                                                                                    |                                         | سیه آموزش عالی اقبال لاہوری<br>Eqbal Lahoori Institute of Higher i | Education    |
| مهر English 1399 😵 😵                                                   | موسسه آموزش عالي اقبال لاهوري - شنبه 19    |                                       |                                                             |                                                                                                    |                                         | 🛃 يذيرش 🗵                                                          | میزکار عمومی |
| شرح نامه<br>فرم الصاقی<br>ارجاع ها<br>گردش کار                         | A man                                      | ،* نیم سال ≀دوم* شماره داوطلیی :<br>پ | ی : 204884 دوره : غیرانتفاعی<br>به رشته علمی کاربردی معماره | <b>مشخصات شغلې</b><br>۲ تاريخ تولد : 1363/06/12# با شماره داوهليم<br>يرفته شده در رشته ې كارشناسي نايوست | ال<br>*622011 و شماره پرونده : 204884 و | *کد آموزشنی :                                                      |              |
| یادداشت 💼<br>زدیابی 👼                                                  |                                            | لطفاانتخاب كنيد                       | سهمیه در استان :                                            | لطفا انتخاب كنيد                                                                                         | وضعيت فعلى اشتغال :                     | -                                                                  | 11           |
|                                                                        |                                            | 1                                     | محل خدمت :                                                  | لطفانتخاب كنيد                                                                                           | نوع استخدام :                           |                                                                    |              |
|                                                                        |                                            |                                       | شماره سند تبتی :<br>تاریخ                                   | لطفاانتخاب كنيد                                                                                          | نوع سازمان؛                             |                                                                    | مرحله بعد    |
|                                                                        |                                            |                                       | محل تنظيم سند:                                              |                                                                                                    | یست سارمانی:<br>میزان حقوق ماهیانه:     |                                                                    |              |
|                                                                        |                                            |                                       | شماره مستخدم:                                               |                                                                                                    | نام و نام خانوادگی مسئول؛               |                                                                    |              |
|                                                                        |                                            |                                       | محل تامین در آمد :                                          |                                                                                                    | مستقیم<br>کد پرسنلی:                    |                                                                    |              |
|                                                                        |                                            |                                       | عنوان شغلى :                                                | لطفا انتخاب کنید                                                                                         | نوع بيمه :                              |                                                                    |              |
|                                                                        |                                            |                                       | *<br>پروانه پزشکی :                                         | ~                                                                                                    | بورسيه :                                |                                                                    |              |
|                                                                        |                                            |                                       |                                                             | ~                                                                                                    | وضعيت انجام خدمات :<br>نيروه راني ان    |                                                                    |              |
|                                                                        |                                            |                                       |                                                             |                                                                                                    | نيرو شماره تلفن محل :<br>کار            |                                                                    |              |
|                                                                        |                                            |                                       |                                                             |                                                                                                    | ملاحضات :                               |                                                                    |              |
|                                                                        |                                            |                                       |                                                             |                                                                                                    |                                         |                                                                    |              |
|                                                                        | کمه ثبت برای                               | بعد از درج اطلاعات حتما د             | مت                                                          |                                                                                                    |                                         |                                                                    |              |
|                                                                        | ده شود                                     | رفتن به مرحله بعد ز                   |                                                             |                                                                                                    |                                         |                                                                    |              |
|                                                                        |                                            |                                       | _                                                           |                                                                                                    |                                         |                                                                    |              |

| <u>F</u> ile <u>E</u> dit <u>V</u> iew Hi <u>s</u> tory <u>B</u> ookma | ks <u>T</u> ools <u>H</u> elp                                                                                    |                                                                                                    |                                                                                                    |                                                                                                    |                                                                                                    |                                                                                                    | - 0 ×                                                                        |   |
|------------------------------------------------------------------------|----------------------------------------------------------------------------------------------------|----------------------------------------------------------------------------------------------------|----------------------------------------------------------------------------------------------------|----------------------------------------------------------------------------------------------------|----------------------------------------------------------------------------------------------------|----------------------------------------------------------------------------------------------------|------------------------------------------------------------------------------|---|
| موسسه آموزش عالي اقبال لاهوري 望                                        | × +                                                                                                    |                                                                                                    |                                                                                                    |                                                                                                    |                                                                                                    |                                                                                                    |                                                                              |   |
| (←) → ⊂                                                                | 🛛 🔒 🗣 https://portal.eqbal.ac.ir/Dashbo                                                                          | ard.aspx?param=129DE1D8AF7A                                                                                                    | 5DA1A3 80% •                                                                                                    | •• ⊠ ☆ <                                                                                                    | Search                                                                                                    |                                                                                                    | <u>↓</u> II\ 🗉 🏽 ≫ 🗏                                                         | 2 |
|                                                                        |                                                                                                    |                                                                                                    |                                                                                                    |                                                                                                    |                                                                                                    |                                                                                                    | موسر آموزش علمان اقبال لاہوری<br>Eqbal Lahoori Institute of Higher Education | ^ |
| مهر English 1399 😵 خروج                                                | موسسه آموزش عالى اقبال لاهوري - شنبه 9                                                                           |                                                                                                    |                                                                                                    | _                                                                                                    |                                                                                                    |                                                                                                    | میزکار عمومی 🛃 پذیرش 💌                                                       |   |
| شرح نامه 🚵<br>فرم الصاقی<br>ارجاع ها 🍄<br>گردش کار 🏠                   | (Jan                                                                                                    | * نیم سال :دوم* شماره داوطلبی :<br>ب                                                                                                    | : 204884* دوره : غیرانتفاعی<br>رشته علمی کاربردی معمارک                                                                     | <b>گرې</b><br>/1363* با شماره داوطلا ی<br>و ی کارشناسم ، نابیوسنه                                                                       | <b>اینارگ</b><br>۱* تاریخ تولد : 3/06/12<br>بذیرا <mark>نه شده در رشته</mark>                                       | ار.<br>204884 : و شـماره برونده * 20484                                                                                                    | میں بندہ ہیں * کہ آموزشیں ال                                                 |   |
| یادداشت<br>ردبایی 👼                                                    |                                                                                                    | شته و عرف نظر از نوع سهنیه قبول شده در<br>شرقه و عرف نظر از نوع سهنیه قبول شده در<br>۱٫۵% ۶ - آراده 3-دانبار 45% ۹۶۵% و ۱۹۵۶ - ۱۹۵۶<br>۱٫۵% د (بشت و رو ) در بخش اسکن عدارک الزادی | <b>بنارگر انزامگِ مگر باشد</b><br>یا نسبتی یا شخص ایتارگر دا<br>ی ایتارگری (1- شهید 2-جانباز<br>یر کارت سهمیه شاهد و ایتارگ | <b>ن از سهمیه شاهد و ا</b><br>بود که یا خود ایثارگر بوده و<br>ری زیر باشد<br>ب دارند، با توجه به رتبه بند<br>تنخاب نمایند وارد کردن تصو | <b>ي استفاده كنندگان</b><br>به كسى اطلاق ميشو<br>هاي سه گانه ايثارگره<br>همسر و فرزند أنها<br>بش از يك نوع ايثارگري | نکمیل این صفحه براگ<br>دانشجوی شاهد و اینارگر ،<br>گروه اول: همسر و فرزند ش<br>گروه مور : عانیان ، آیاده و<br>نوعیح: دانشجویایی که بی<br>انوعیح: دانشجویایی که بی<br>است. | <b>مر</b> حله بعد                                                            |   |
|                                                                        |                                                                                                    |                                                                                                    |                                                                                                    |                                                                                                    |                                                                                                    | نام و نام خانوادگی ایثارگر :                                                                                                    |                                                                              |   |
|                                                                        |                                                                                                    | لطفاانتخاب كنيد                                                                                                    | استان محل پرونده :                                                                                                    |                                                                                                    |                                                                                                    | کد پرونده ایثارگرې ؛                                                                                                    |                                                                              |   |
|                                                                        |                                                                                                    |                                                                                                    | درصد جانبازي :                                                                                                    | ~                                                                                                    | لطفا انتخاب كنيد                                                                                                    | نوع ایثارگرې :                                                                                                    |                                                                              |   |
|                                                                        |                                                                                                    |                                                                                                    | مدت حضور در جبهه به :<br>ماه                                                                                                | ~                                                                                                    | لطفا انتخاب كنيد                                                                                                    | نوع وابستگی :                                                                                                    |                                                                              |   |
|                                                                        |                                                                                                    | لطفا انتخاب كنيد                                                                                                    | والدين در قيد حيات :                                                                                                    |                                                                                                    |                                                                                                    | مدت اسارت به ماه :                                                                                                    |                                                                              |   |
|                                                                        |                                                                                                    |                                                                                                    | رتبه در سهمیه :                                                                                                    | ~                                                                                                    | لطفا انتخاب كنيد                                                                                                    | ازدواج مجدد والدين :                                                                                                    |                                                                              |   |
|                                                                        |                                                                                                    |                                                                                                    | نمره کل تراز :                                                                                                    |                                                                                                    |                                                                                                    | رتبه بدون سهمیه :                                                                                                    |                                                                              |   |
|                                                                        |                                                                                                    | لطفا انتخاب كنيد                                                                                                    | داراكِ مقالات پژوهشــي :                                                                                                    | ~                                                                                                    | لطفا انتخاب كنيد                                                                                                    | ابداع یا اختراع دارد :                                                                                                    |                                                                              |   |
|                                                                        | والمراجع المراجع المراجع المراجع المراجع المراجع المراجع المراجع المراجع المراجع المراجع المراجع المراجع المراجع | المحادية المحادية المحادي                                                                                                    | ٦ <b></b>                                                                                                    |                                                                                                    |                                                                                                    | ملاحظه:                                                                                                    |                                                                              |   |
|                                                                        | ، ببت برای                                                                                                    | بعد ار درج اطلاعات حتما دلم                                                                                                    |                                                                                                    |                                                                                                    |                                                                                                    |                                                                                                    |                                                                              |   |
|                                                                        | شود المعالم المعالم المعالم المعالم المعالم المعالم المعالم المعالم المعالم المعالم المعالم المعالم المعالم ال   | رفتن به مرحله ابعدارده                                                                                                    |                                                                                                    |                                                                                                    |                                                                                                    |                                                                                                    |                                                                              | ¥ |

**مرحله اسکن تصویر مدارک:** مدارک مورد نیاز برای ثبت نام به صورت دسته بندی برای شما قرار داده شده است.

دریافت فرمهای مورد نیاز جهت الصاق در سامانه:

- فرم دانشجویان سال آخر( در صورت نداشتن مدرک)
  - فرم تعهد ثبت نام الكترونيكى(اجبارى)
- فرم مغایرت اطلاعات (در صورت داشتن مغایرت اطلاعات)
  - فرم کسری مدارک(درصورت نداشتن مدرک)

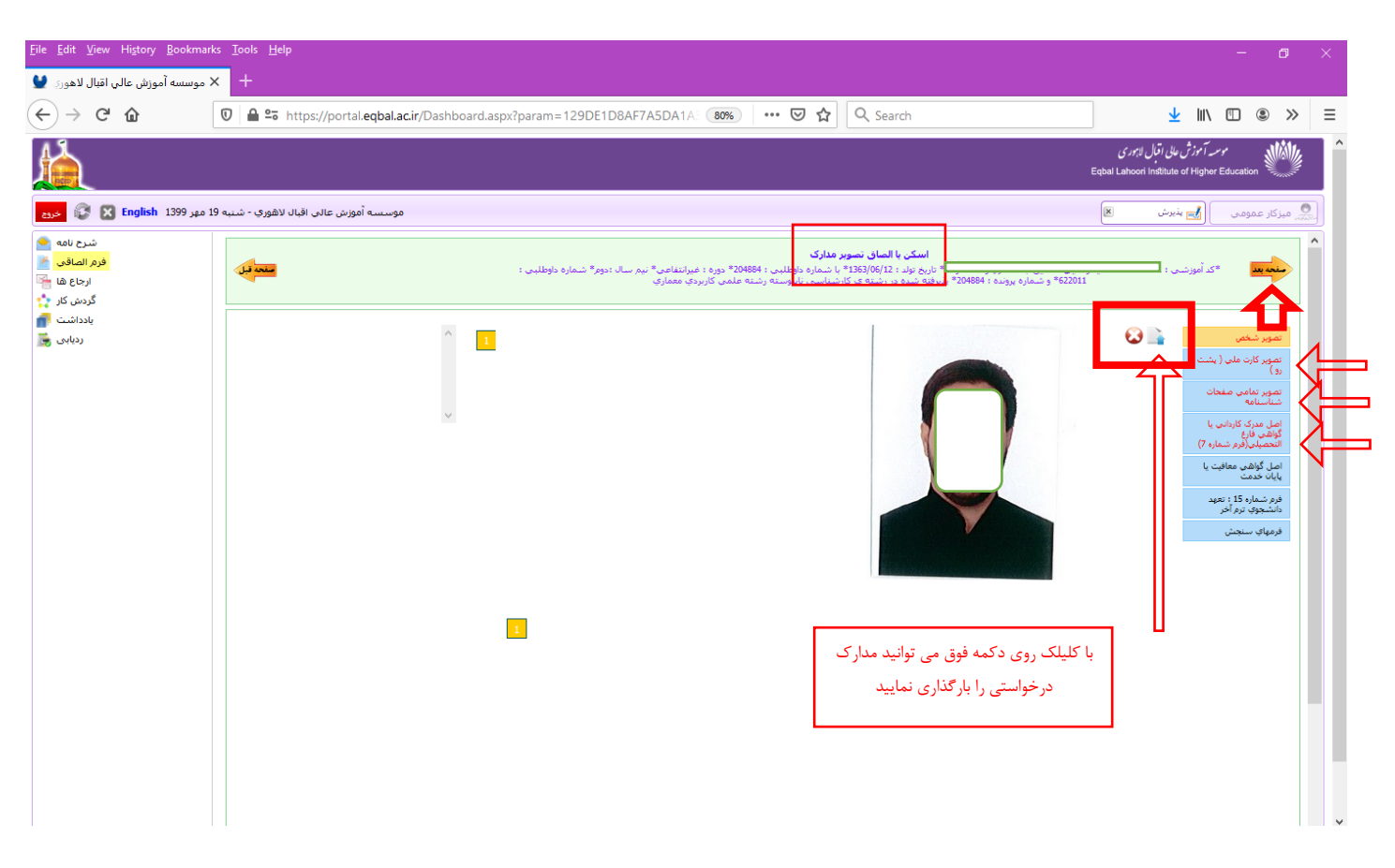

مدراک مورد نیاز را اسکن کرده و تصویر آن ها را با فرمت JPEG در قسمت مدارک آپلود نمایید.

## توجه کنید فایل تصویر هر اسکن را در تب مربوط به خودش آپلود نمایید.

برای انتخاب فایل از روی سیستم خود و آپلود آن بر روی سامانه از گزینه 💶 موجود در هر تب استفاده کنید.

چناچه مدرکی که قصد اسکن آن را دارید داری چندین صفحه می باشد، باید هر صفحه را به صورت جداگانه آپلود نمایید. به صورتی که ابتدا با زدن گزینه 🚺 فایل اول را آپلود نمایید، سپس بقیه صفحات را نیز به این صورت آپلود نمایید.

#### توجه کنید تب هایی که رنگ متن آنها به صورت قرمز مشخص شده اند به معنای اجبار اسکن این مدرک می باشد.

در مرحله آخر برروی دکمه ارسال جهت بررسی کلیک نمایید تا درخواست شما برای کارشناسان ارسال شود.

| <u>File Edit View History B</u> ookmarks       | <u>T</u> ools <u>H</u> elp         |                                                                                                    | - 0                                                                        | ×   |
|------------------------------------------------|------------------------------------|----------------------------------------------------------------------------------------------------|----------------------------------------------------------------------------|-----|
| 🗙 موسسه آموزش عالي اقبال لاهوري 🔮              | +                                  |                                                                                                    |                                                                            |     |
| $\leftarrow$ $\rightarrow$ C $\textcircled{a}$ | 🛈 🔒 🖙 https://portal.eqba          | .acir/Dashboard.aspx?param=129DE1D8AF7A5DA1A 🞯 🖌 🛛 🐨 🕏 🏠 🗌 🔍 Search                                                                                                    | ⊻ II\ 🗉 © ≫                                                                | · 📃 |
|                                                |                                    |                                                                                                    | موسر آموزش على اقبال لاہورى<br>Eqbal Lahoori Institute of Higher Education | Î   |
| دروم English 1399 مهر 19                       | سسه آموزش عالى اقبال لاهوري - شنبه | مو                                                                                                    | ِ میزکار عمومی 🛛 🚺 بذیرش 🛛                                                 | •   |
| شرح نامه<br>فرم الماقی<br>ارجاع ها<br>گردش کا  |                                    | <mark>درم ارسال گرفتن.</mark><br>با <sup>ه</sup> تاریخ نواد : 21/30/0617 با نساره داونلندی : 20484 خوره ۱ میزانندامی" نیم سال دوم" شماره داونلدی : 462011<br>و شماره پرومد : 20484 پنیرفته شده در رشنه ی کارشناسی ناپوسته رشته علمی کاربردی مغماری | می <b>ده مد</b> *کد آمورد                                                  |     |
| پادداست<br>روپایی 👼                            | ا <u>ت.</u><br>باددانت             | مرحله آخر<br>در این مرحله می توانید در صورت نیاز توضیحاتی را درج نمایید.                                                                                                    | مین اعالی<br>ارساد جهت پرسس                                                | 9   |
|                                                |                                    |                                                                                                    |                                                                            |     |
|                                                |                                    |                                                                                                    | む                                                                          |     |
|                                                |                                    |                                                                                                    | جهت نهایی شدن مراحل<br>درخواست برروی دکمه فوق<br>کارک نمایند               |     |
|                                                |                                    |                                                                                                    |                                                                            |     |
|                                                |                                    |                                                                                                    |                                                                            | •   |

#### بررسی درخواست توسط دانشجو بعد از ارسال جهت پیگیری:

| <u>File E</u> dit <u>V</u> iew Hi <u>s</u> tory <u>B</u> ookma | rks <u>T</u> ools <u>H</u> elp                                                                                                    |                                                                    |                                     |                                                                    | - 0            | $\times$ |
|----------------------------------------------------------------|----------------------------------------------------------------------------------------------------|--------------------------------------------------------------------|-------------------------------------|--------------------------------------------------------------------|----------------|----------|
| موسسه آموزش عالي اقبال لاهوري 🔮                                | × +                                                                                                    |                                                                    |                                     |                                                                    |                |          |
| ← → ♂ ଢ                                                        | A https://portal.eqbal.ac.ir                                                                                                    | Q Search                                                           | 1                                   | <u>↓</u> III/                                                      | • • •          | ≡        |
|                                                                |                                                                                                    |                                                                    |                                     | وسیه آموزش علی اقبال لاہوری<br>Eqbal Lahoori Institute of Higher E | ducation       | Î        |
| مهر English 1399 😵 😵 خروج                                      | موسسه آموزش عالى اقبال لاهوري - شنبه 19                                                                                                    |                                                                    |                                     | 📩 يذيرش 関                                                          | 🔵 میزکار عمومی |          |
|                                                                |                                                                                                    | ثبت نام اينترندي موسست أموزش عالي اقيال لاهوري                     |                                     |                                                                    |                |          |
|                                                                | <ul> <li>الملاء رساد، العمام، وراجا.</li> <li>العمام، راجا، العمام، وراجا.</li> <li>العمام، العمرة، لدن المرابينين.</li> <li>الملحة المسافرة، معرفة الرأد المرابية معرفة الرأد المرابية معصفين.</li> <li>الملحة والمسافرة، والمرابية معصفين.</li> <li>الملحة والمسافرة، والمرابية معصفين.</li> <li>الملحة والمسافرة، والمرابية معصفين.</li> <li>الملحة والمسافرة، والمسافرة، وولمونه، والمسافرة، والمسافرة، والمسافرة، والمسافرة، والمسافرة، والمسافرة، والمسافرة، والمسافرة، وولمونام، والمسافرة، والمسافرة، والمسافرة، والمسافرقرة، والمسافرة، وولمونة، وولموة، والمسافرقزة، وولمونة، والم</li></ul> | ک ملی :<br>نــماره نــانــانه :<br>عبارت نمویری :<br>مورو عیت نامی | ا کدملی و شماره<br>وارد سامانه شوید | مجددا با<br>شناسنامه ر                                             |                |          |
|                                                                |                                                                                                    |                                                                    |                                     |                                                                    |                |          |

برای پیگری و اطمینان از صحت ثبت نام انجام شده می توانید مجدد به این صفحه وارد شده در این قسمت مجدد **کد ملی و شماره شناسنامه و کد** امنیتی را به وارد کرده و گزینه شروع ثبت نام را بزنید . از گزینه گردش کار در سمت چپ صفحه استفاده نمایید و الگوریتم گردش را به صورت گرافیکی مشاهده کنید.

| شرح نامه<br>فرم الماقی<br>ارجاع ها<br>اسکت نامه ■ | ستحد قبل | فرم ارسال درخواست ثبت نام اینتریندی (مرحله آخر)<br> | منه بعد     |
|---------------------------------------------------|----------|-----------------------------------------------------|-------------|
| الماقي نامه 🖂<br>گردش کار 🟠<br>يادداشت آه         | 1        |                                                     | لوضيح اضاقي |
| ردیابی 👼                                          |          |                                                     |             |

در تصویر زیر مشاهده خواهید کرد که درخواست شما در کدام مرحله از ثبت نام و دست چه شخصی می باشد.

مستطیل سبز رنگ نشانگر این می باشد که درخواست شما در کدام مرحله قرار دارد.

چنانچه فلش برگشت موجود در گردش (فلش برگشت از کارشناس آموزش به دانشجو) قرمز رنگ بود نشانگر این است که درخواست شما دچار نقص بود و از طرف کارشناس آموزش برای شما برگشت داده شده است.

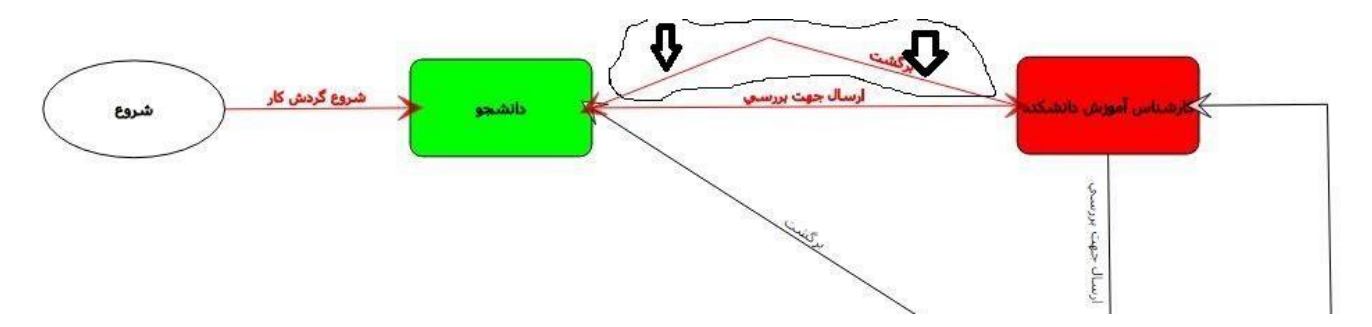

**برای مشاهده نقص مدرک کافیست به مرحله اخر ثبت نام رفته و توضیح یا یادداشتی که برای شما قرار داده شده است را** 

| منت قبل | فرم ارسال درخواست نیت نام اینترندی (مرحله احر)<br>می از می از می از می از می از می از می از می از می از می از می از می از می از می از می از می از می از می از می<br>می از می از می از می از می از می از می از می از می از می از می از می از می از می از می از می از می از می از می<br>می از می از می از می از می از می از می از می از می از می از می از می از می از می از می از می از می از می از می<br>می از می از می از می از می از می از می از می از می از می از می از می از می از می از می از می از می از می از می<br>می از می از می از می از می از می از می از می از می از می از می از می از می از می از می از می از می از می از می<br>می از می از می از می از می از می از می از می از می از می از می از می از می از می از می از می از می از می از می<br>می از می از می از می از می از می از می از می از می از می از می از می از می از می از می از می از می از می از می از می از می از می از می از می از می از می از می<br>می از می از می از می از می از می از می از می از می از می از می از می از می از می از می از می از می از می از می | >     |
|---------|----------------------------------------------------------------------------------------------------|-------|
|         | اصل تمیدات تصویراصل تسویه حساب ( الیلود نمایید.                                                                                                    | تصوير |

ملاحضه کنید و سریعا نقص موجود را بر طرف کرده و دوباره درخواست خود را ارسال کنید.

چناچه بعد از ۲۴ ساعت و ورود مجدد به سامانه ثبت نام برای پیگری درخواست با صفحه زیر مواجه شدید به این معنی می باشد که ثبت نام شما طبق روند ثبت نام به <mark>تائید نهائی</mark> از طرف موسسه رسیده است.

| <u>File Edit View History Bookmarks Tools H</u> elp                                              | - 0 ×                                                                                                    |                                                                            |
|--------------------------------------------------------------------------------------------------|----------------------------------------------------------------------------------------------------|----------------------------------------------------------------------------|
| 🕂 🗙 موسسه آموزش عالي اقبال لاهوري 🔮                                                              |                                                                                                    |                                                                            |
| ← → C <sup>2</sup> û 🛛 🗠 <sup>©</sup> https://portal.eqt                                         | aal.ac.ir/Dashboard.aspx?param=9C7E41F20F7A4746B8? 🚥 🐨 🔂 🔍 Search                                                                                                    | <u>↓</u> II/ 🗉 🔹 ≫ 🗏                                                       |
|                                                                                                  |                                                                                                    | موسر آموزش علی اقبال لاہوری<br>Eqbal Lahoori Institute of Higher Education |
| موسسه آموزش عالی افیال لاهوری - شنبه 19 مور English موسه اموزش عالی افیال لاهوری - شنبه 19 مور ا |                                                                                                    | میزکار عمومی 🛃 پذیرش 🔳                                                     |
|                                                                                                  | کی است نام ورودیهای حدید<br>بسمه تعالی<br>دانشچوی معزم درخواست تبت نام شما بزیرفته شده است و بعد از این شما می توانید از طریق ساعانه آموزشی با کاریوی 20 6 و رمز عبور<br>دانشچوی معزم درخواست تبت نام شما بزیرفته شده است و بعد از این شما می توانید از طریق ساعانه آموزشی با کاریوی 20<br>در معروز : 20022000<br>سایت : وروین عسامانه<br>و دربافت فرم تاییدیه ثبت نام |                                                                            |

| ile Edit Yiew Higtory Bookmarks Isols Help — 😗 🗙            |                                                                                                    |                                                                                |  |  |
|-------------------------------------------------------------|----------------------------------------------------------------------------------------------------|--------------------------------------------------------------------------------|--|--|
| 🕂 🗙 موسسه آموزش عالي اقبال لاهوري 🕊                         |                                                                                                    |                                                                                |  |  |
| ← → C <sup>4</sup> û 🛛 🖉 🔒 🕾 https://portal.eq              | oal.ac.ir/Dashboard.aspx?param=9C7E41F20F7A4746B8? 🚥 🛛 🗘 🔍 Search                                                                                                    | <u>↓</u> II\ 🗊 ® ≫ ≡                                                           |  |  |
|                                                             |                                                                                                    | موسد آمرزش مانی اقبال لازمور می<br>Eqbal Lahoori Institute of Higher Education |  |  |
| سه آموزش عالى اقبال لاهوري - شىنبه 19 مهر 1399 English خروم | موسد                                                                                                    | 🕵 میزکار عمومی 🕅 👘 بذیرش 🛛 🕲 وریافت فرم تأثید. 🕱                               |  |  |
|                                                             | برگە تئېيت ئېت نام                                                                                                    | م سربرگ ۸۶                                                                     |  |  |
|                                                             | نام خانوادمی : الســــــــایا دی<br>در :حسنفی<br>نولد : ۵۱۱-۱۳۲۷<br>۱۳۷۸-۱۳۲۰                                                                                                    | ناموز<br>ایم پر<br>خورات<br>است                                                |  |  |
|                                                             | د ۲۱ س.<br>س ۲۱ س.<br>از اون : کارشنامی نایوسته ۱۸ سال تحصیلی ۲۱ – ۱۲۹۸<br>رشته تحصیلی بایوسته رشته علمی-کاربردی هماری<br>که داوظایی : ۴۰۲۱۰ که توزشی : ۲۰۸۷<br>تاریخ : ۲۱۲۹۸/۱۹۲۱ که توزشی : ۲۰۸۷<br>یت درخواست : تایید نهائی | ν                                                                              |  |  |

نبریک همه مراحل ثبت نام الکترونیکی توسط شما بصورت کامل ثبت گردید.

#### بخش دوم ثبت نام الكترونيكي

1- بعد از ارسال درخواست ثبت نام، مدارک و اطلاعات توسط کارشناسان موسسه بررسی خواهد شد، در صورت تایید اطلاعات و مدارک دانشجویان می توانند مجددا به سامانه ثبت نام مراجعه و نام کاربری و رمز عبور خود را مشاهد کنند.

و یا درصورت عدم تایید از طریق منوی یادداشت،پیام کارشناسان اداره آموزش را مطالعه و از طریق گردش کار روند تکمیل ثبت نام را پیگیری نمایند.

2- با نام کاربری و رمز عبور دریافت شده وارد سامانه دانشجویی شوید و به قسمت پرداخت شهریه مراجعه و اقدام به پرداخت شهریه کنید.

3- در صورت انجام مراحل پرداخت شهریه اداره اموزش اقدام به انتخاب واحد می نماید.

#### تذكر:

**• دانشجویان گرامی بعد از اتمام مراحل فوق باید اصل مدارک الصاق شده را به آدرس موسسه ارسال نمایند** 

آدرس : مشهد - بلوار سرافرازان - سرافرازان ۹ - موسسه آموزش عالی اقبال لاهوری - کدپستی (۹۱۷۷۱۱۳۱۴۹)

• 🦳 دانشجویان آقا که از معافیت تحصیلی استفاده می کنند باید حتما جهت دریافت معافیت به اداره آموزش مراجعه نمایند.

#### اطلاعات مهم

فیلم راهنمای مشاهده ی برنامه کلاسی

راهنمای استفاده از سامانه الکترونیک برگزاری کلاس های مجازی

آدرس پرتال دانشجویی:

https://portal.eqbal.ac.ir

آدرس سامانه آموزش الكترونيكي موسسه

https://lms.eqbal.ac.ir

جهت ورود به سامانه آموزش مجازی نام کاربری : شماره دانشجویی و رمز عبور :کدملی می باشد.

کانال تلگرام اداره آموزش جهت مشاهد خبرها و اطلاعیه های مهم:

https://t.me/eqbalamoozesh

کانال تلگرام اطلاع رسانی موسسه:

https://t.me/eqballahoori